# Орион Авто в АРМ «Орион Про»

## Оглавление

| Орион Авто в АРМ «Орион Про»                                       | 1   |
|--------------------------------------------------------------------|-----|
| Оглавление                                                         | 1   |
| 1 Создание системы распознавания                                   | 1   |
| 1.1 Описание параметров конфигурации системы распознавания номеров | 3   |
| 2 Добавление канала распознавания                                  | 5   |
| 2.1 Описание полей инспектора канала распознавания                 | 5   |
| 2.1.1 Настройка параметров канала распознавания                    | 6   |
| 2.1.2 Профили                                                      | 7   |
| 2.1.3 Зона распознавания                                           | 7   |
| 2.2 Калибровка настроек распознавания                              | 8   |
| 3 Настройка доступа                                                | 9   |
| 3.1 Вкладка «Автомобили»                                           | 9   |
| 3.2 Вкладка «Сотрудники»                                           | .11 |
| 3.3 Вкладка «Пароли»                                               | 12  |
| 3.4 Настройка доступа для случая с двумя каналами распознавания    | .12 |
| 3.5 Настройка доступа для случая с одним каналом распознавания     | 15  |
| 4 Работа системы распознавания номеров в «Оперативной задаче»      | .16 |
| 4.1 Простое распознавание номеров и поиск в БД                     | .16 |
| 4.2 Два канала распознавания                                       | .17 |
| 4.3 Один канал распознавания                                       | 18  |
|                                                                    |     |

# 1 Создание системы распознавания

Запустите «Администратор базы данных» (АБД). Настройте видеосистему «IP видеокамеры». Подробнее см. документацию «Орион Видео в Орион Про».

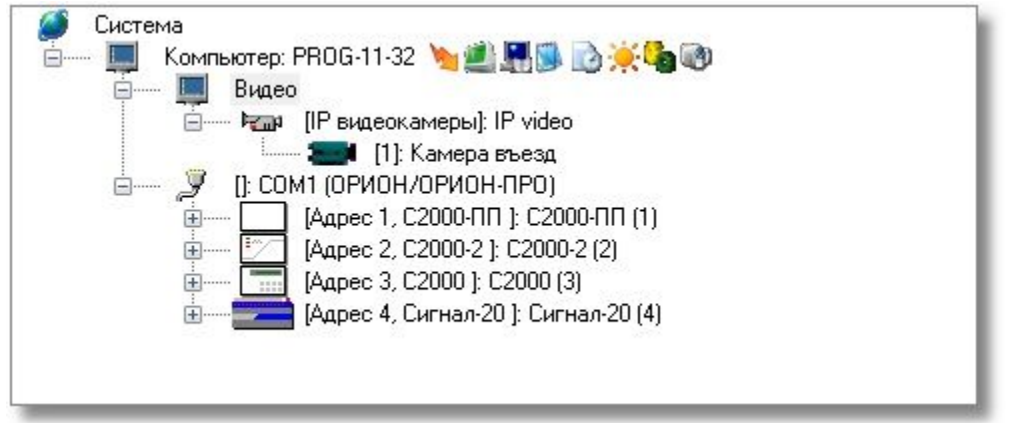

В АБД в дереве системы выберите ветку «Компьютер». Затем в ветке «Компьютер» выберите ветку «Видео». Нажмите кнопку «Добавить».

| 🔚 Орион. Адмі                                                                                                    | инистратор базь | аданных.             | - • •   |
|----------------------------------------------------------------------------------------------------|-----------------|----------------------|---------|
| Настройка С                                                                                                    | ервис Справка   |                      |         |
|                                                                                                    | 🖥 🏌 💼           | 🛞 🥞 🍓 🤔 🚨 🥔          | 🗳 🤣     |
| Система<br>Компьютер: PROG-11-32<br>Видео<br>ПР видеокамеры]: IP video<br>ПР видеокамеры]: IP video |                 |                      |         |
| Дата                                                                                                    | Время           | Описание             |         |
| •                                                                                                    |                 | m                    | •       |
| Удаленно-измен                                                                                                    | енные таблицы   | Сетевые обмены       |         |
| Править                                                                                                    | Добавить        | <b>Удалить</b> Опрос | 🗶 Выход |

В поле «Тип» инспектора видеоподсистемы выберите «Орион Авто».

| Видеосистемы с СОМ интерфейсом |  |
|--------------------------------|--|
| Intellect/SecurOS              |  |
| IP видеокамеры                 |  |
| DVR Infinity                   |  |
| DVR Samsung                    |  |
| Орион Авто                     |  |
| ONVIF камеры                   |  |

В поле «Название» введите имя видеоподсистемы. В поле «IP» введите IP-адрес компьютера, где будет происходить распознавание номеров. Внимание\! IP-адрес должен быть реальным и отличным от 127.0.0.1. Если планируется использовать на другом PM в системе, то необходимо задать IP-адрес именно того PM.

| Зидеоподсистема<br>🔲 🖋 😵 | ş             |
|--------------------------|---------------|
| Тип                      | Орион Авто    |
| Название                 |               |
| Индекс                   | 2             |
| IP                       | 192.168.11.32 |
| Конфигурация             |               |
|                          |               |
|                          |               |
|                          |               |

При нажатии на кнопку «...» в поле «Конфигурация» вы увидите окно:

| онфигурация системы распознавания ном<br>Параметры распознавания | еров     | _      | X |
|------------------------------------------------------------------|----------|--------|---|
| Страна:                                                          |          |        |   |
| Россия                                                           |          | •      | ] |
| 💟 Ограничить высоту символов                                     |          |        |   |
| 📝 Игнорировать отсутствие гипотезы о фо                          | рмате но | омера  |   |
| 📝 Удалять помехи с изображения номера                            |          |        |   |
| 🔽 Выполнять корректировку символов                               |          |        |   |
| 📝 Игнорировать кратковременное пропада                           | ание ном | ера    |   |
| 📝 Исключить нераспознаваемые зоны                                |          |        |   |
| Количество попыток распознавания:                                | 5        | ۲      |   |
| Проверка результатов распознавания                               |          |        |   |
| 📃 Проверять минимальную вероятность                              |          |        |   |
| Минимальная вероятность распознавания:                           | 85       |        |   |
| ПК                                                               |          | Отмена |   |
| ОК                                                               |          | Отмена |   |

# 1.1 Описание параметров конфигурации системы распознавания номеров

| Поле   | Описание                                                       |
|--------|----------------------------------------------------------------|
| Страна | Список стан, для которых может быть активировано распознавание |

|                                                            | номеров. Значение по умолчанию - «Россия».<br>Принимаемые значения:                                                                                                    |
|------------------------------------------------------------|----------------------------------------------------------------------------------------------------|
|                                                            | Россия<br>СНГ<br>Германия<br>Великобритания<br>Испания<br>Италия<br>Тайвань<br>Сингапур<br>Голландия<br>Бразилия<br>Греция                                                                                                    |
| Ограничить<br>высоту символов                              | Указать системе распознавания, что размеры символов<br>распознанного номера не могут превышать определенных<br>значений. Снятие флага настройки с этого параметра позволит<br>распознавать номера с любой высотой символов.                                                                                                    |
| Игнорировать<br>отсутствие<br>гипотезы о<br>формате номера | Под гипотезой понимается тип номера. Например, российский<br>автомобильный номер имеет гипотезу цБББцц[Ц]ЦЦ. Где ц цифра,<br>Б буква, а код региона может состоять как из двух, так и из трех<br>цифр. А номера российской полиции имеют гипотезу бЦЦЦЦЦЦ.<br>Игнорировать отсутствие гипотезы означает, что все номера попадут<br>в результаты работы системы распознавания. Снятие флага<br>настройки означает, что только номера, для которых удалось<br>определить гипотезу, попадут в результаты работы. |
| Удалять помехи с<br>изображения<br>номера                  | Настройка разрешает удалять из номера все объекты, которые не являются буквами или цифрами. Если номер загрязнен или качество картинки низкое рекомендуется снять флаг этой настройки.                                                                                                    |
| Выполнять<br>корректировку<br>символов                     | В случае отсутствия гипотезы она будет построена из распознанных<br>символов. Снятие этого флага приведет к формированию номера<br>без гипотезы.                                                                                                    |
| Игнорировать<br>кратковременное<br>пропадание<br>номера    | В случае пропадания номера из кадра после его возвращения будет<br>сформировано новое событие с тем же самым распознанным<br>номеров. Включение настройки запрещает формировать такое<br>событие.                                                                                                    |
| Исключить<br>нераспознаваемые<br>зоны                      | В кадр могут попадать объекты, напоминающие формами<br>автомобильные номера. Включение настройки позволяет запретить<br>распознавание в таких зонах изображения.                                                                                                    |
| Количество<br>попыток<br>распознавания                     | Количество попыток распознавания одного и того же номера.<br>После завершения числа попыток распознавания автомобиль<br>должен покинуть зону распознавания. Чем хуже картинка и/или<br>условия распознавания, тем больше попыток надо использовать.                                                                                                    |
| Проверка<br>результатов<br>распознавания                   | Настройка разрешает использовать значение следующей настройки                                                                                                    |
| Минимальная<br>вероятность<br>распознавания                | В процессе распознавания номера формируется значение<br>вероятности распознавание. Это параметр, в котором система<br>показывает, на сколько удачно распознан номер. Все номера с<br>вероятностью ниже указанной считаются нераспознанными и не<br>попадают в результаты выдачи.                                                                                                    |

Указанные параметры являются общими для всей системы распознавания номеров. Детальные настройки производятся при добавлении каналов распознавания.

Сделайте необходимые настройки и нажмите кнопку «Ok». Затем нажмите кнопку «Сохранить». В итоге вы получите добавленную подсистему.

| 🥔 Система<br>———————————————————————————————————— | - 1 |
|---------------------------------------------------|-----|
| Enterna IIP sugeok amerijali IP video             |     |
| та стана (1): Камера въезд                        |     |
| 🧫 [2]: Камера выезд                               |     |
| 📖 🖬 (Орион Авто): Орион Авто                      |     |
| 🗄 ······ 🖉 []: СОМ1 (ОРИОН/ОРИОН-ПРО)             |     |
|                                                   |     |
|                                                   |     |
|                                                   |     |
|                                                   |     |

## 2 Добавление канала распознавания

После добавления видеоподсистемы «Орион Авто» в дерево системы необходимо добавить канал распознавания. Выберите в дереве системы подсистему «Орион Авто» и нажмите кнопку «Добавить». Справа появится инспектор канала распознавания:

| Канал распознавания | ;           |
|---------------------|-------------|
| Название            | Название    |
| Тип                 | Орион Авто  |
| Номер канала        | 2           |
| Индекс              | 2           |
| Источник видео      |             |
| Конфигурация        |             |
| Режим работы        | Стандартный |

# 2.1 Описание полей инспектора канала распознавания

| Поле     | Описание                                                             |
|----------|----------------------------------------------------------------------|
| Название | Введите в это поле любой текст, идентифицирующий область             |
|          | распознавания номеров. Папример, «ввезд».                            |
| Тип      | Поле, указывающее принадлежность канала распознавания. Смысловой     |
|          | нагрузки не несет.                                                   |
| Номер    | Помогает идентифицировать канал распознавания                        |
| канала   |                                                                      |
| Индекс   | Внутренний уникальный идентификатор                                  |
| Источник | Позволяет выбрать камеру, изображение которой будет использовано для |
| видео    | распознавания номеров.                                               |
|          | Например:                                                            |

|                 | Выбор источника для получения видео                                                                                                    |
|-----------------|----------------------------------------------------------------------------------------------------|
|                 | Камера въезд<br>Камера выезд                                                                                                    |
| Конфигурация    | Редактирование этого поля открывает дочернее окно конфигурирования<br>параметров распознавания. См. раздел «Настройка параметров канала<br>распознавания»                                                                                                    |
| Режим<br>работы | Принимает два значение «Стандартный» и «По направлению». Режим<br>работы «Стандартный» означает, что распознанный автомобильный номер<br>будет передан системе в событии «Номер распознан».<br>Режим работы «По направлению» означает, что в зависимости от<br>направления движения автомобиля будет сформировано события «Въезд»<br>или «Выезд». В этих событиях будет передан номер. Это позволит<br>организовать учет автомобильного транспорта. |

## 2.1.1 Настройка параметров канала распознавания

При редактировании поля «Конфигурация» канала распознавания появляется окно

| Конфигурация системы распознавания номеров       |                                                                                                    |
|--------------------------------------------------|----------------------------------------------------------------------------------------------------|
| Видео<br>Размены зоны пастольнавания: Весь экоан | Настройки распознавания<br>Размеры номера                                                                   |
|                                                  | Автонобиль                                                                                                  |
|                                                  | ☑ 96x24 ☑ 192x48 ☑ 320x80                                                                                   |
|                                                  | I 128x32                                                                                                    |
|                                                  | 🖬 🗵 160×40 🚺                                                                                                |
|                                                  | Мотоцикл                                                                                                    |
|                                                  | ✓ 48×48 ✓ 96×96 ✓ 160×160                                                                                   |
|                                                  | ☑ 64×64 ☑ 128×128 ☑ 192×192                                                                                 |
|                                                  | ₩ 80×80                                                                                                    |
|                                                  | Порог чувствительности канала: 10 (2)<br>Интервал до повторного события: 120 Сек.<br>(3)<br>Общие настройки |
| Результаты распознавания Изображение номера:     | Профили                                                                                                    |
|                                                  | Гекущий профиль:                                                                                            |
| y85678 190                                       | 00000                                                                                                    |
| Текстовый номер:                                 | Новый профиль   Удалить профиль                                                                             |
| V03018130                                        |                                                                                                    |
| Оценка распознавания:                            |                                                                                                    |
| 88                                               | Подключить Сокранить Отмена                                                                                 |

- Размеры номера в пикселях. Прямоугольные для автомобилей и квадратные для мотоциклов, сельхозтехники и старых транзитных знаков. Выбор зон меньшего размера означает, что камера установлена далеко от места проезда автомобилей. Выбор зон большего размера означает обратное. Чтобы организовать распознавание максимально близко к шлагбауму рекомендуется выбирать максимальные размеры номеров. Внимание\! Максимальный размер номера автомобиля может быть 384 на 96 пикселей. Применение двух и более мегапиксельных камер для распознавания номеров может привести к потере результатов.
- Порог чувствительности канала. Чем выше значение этого параметра, тем выше уровень требований к качеству изображения со стороны системы распознавания. Если номера плохо читаемы или недостаточно освещения, то рекомендуется снизить уровень чувствительности канала.
- 3. Интервал до повторного события. Если номер удачно распознан, то будет сформировано соответствующее событие. Следующее событие с таким же номером будет сформировано через указанный интервал. Если будет распознан другой номер, то событие будет сформировано безотносительно того, прошло указанное время или нет.
- 4. Видео, получаемое с камеры, которая определена как «Источник видео»
- 5. Кадр, в котором зафиксирован распознанный номер
- Результаты распознавания. Фотография номера, его текстовый вид и оценка распознавания. Оценка распознавания -- параметр, определяемый системой и указывающий насколько близко распознавание к правильному (по оценке системы).

Кнопка «Общие настройки». Позволяет посмотреть параметры, которые можно редактировать в разделе «Описание параметров конфигурации системы распознавания номеров».

### 2.1.2 Профили

| Общий |               | -               |
|-------|---------------|-----------------|
|       |               |                 |
|       | Новый профиль | Удалить профиль |

Под профилем понимается группа настроек, которые в последствие можно переключать. Кнопка «Новый профиль» позволяет создать новую группу настроек. Кнопка «Удалить профиль» удаляет выбранный профиль. Профиль «Общий» удалить нельзя.

#### 2.1.3 Зона распознавания

В окне вывода изображения с камеры можно задать область, в которой будет осуществляться поиск номера. Если номер находится вне зоны распознавания, то его обработка не будет произведена. Выделить зону распознавания можно с помощью «мыши» прямо на изображении с камеры.

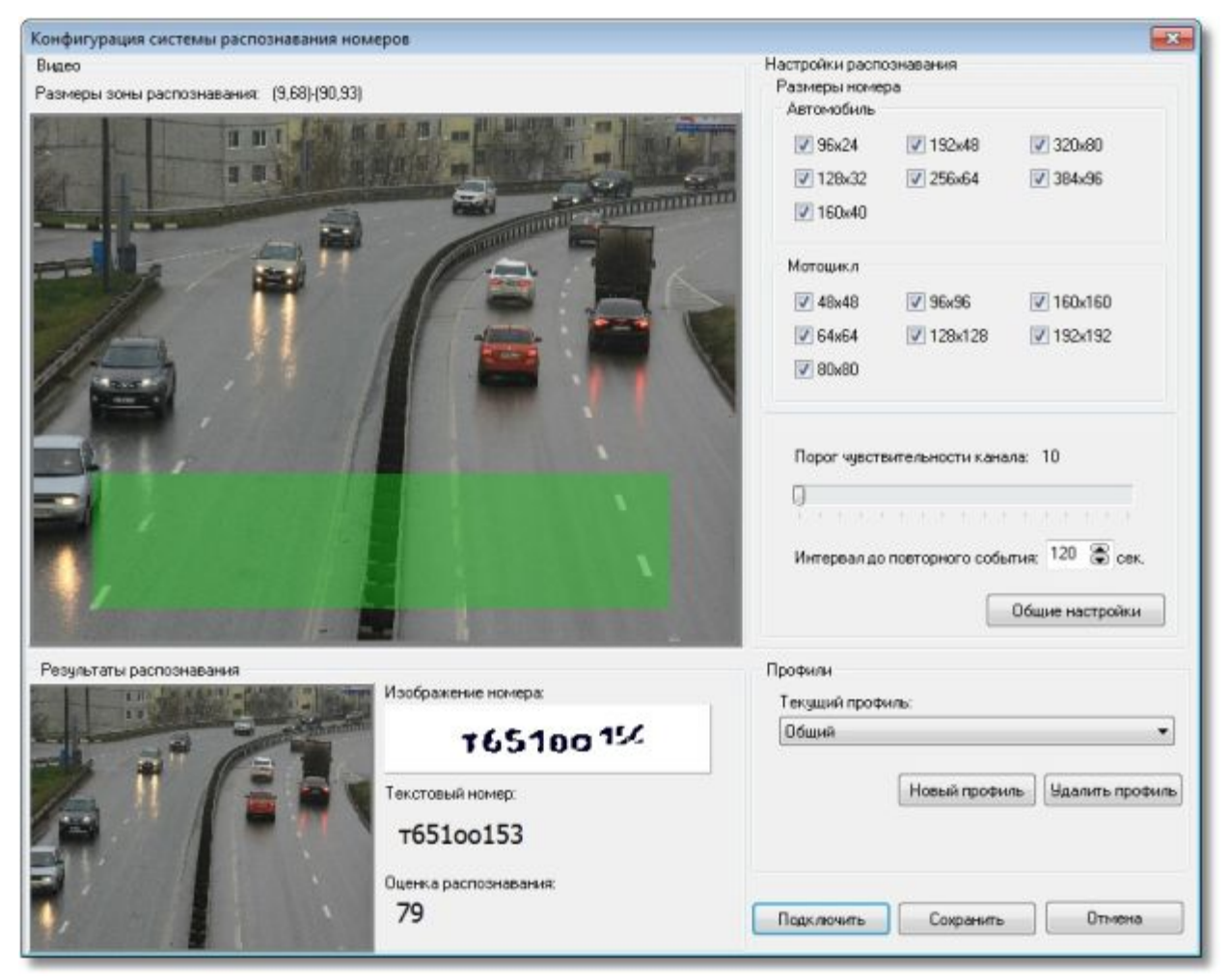

По умолчанию зоной распознавания является весь кадр.

## 2.2 Калибровка настроек распознавания

Для того, чтобы скорректировать выбранные настройки распознавания, запустите модуль Videodriver.exe (модуль находиться в каталоге APM «Орион Про», например, c:\BOLID\ARM\_ORION\_PRO1\_12). Затем нажмите кнопку «Подключить» в настройках канала распознавания. Система начнет получать видео от камеры и выводить результаты распознавания, если в кадре будет находиться номер. В процессе калибровки вы можете корректировать параметры распознавания канала. Для их применения нажмите кнопку сохранить и снова запустите настройки канала распознавания и нажмите кнопку подключить.

По завершении калибровки нажмите кнопку «Сохранить», если вы удовлетворены результатом. Кнопка «Сохранить» сохраняет выбранные настройки в текущий профиль. Если выбран профиль «Общий», то сохранить настройки в него нельзя.

Нажмите кнопку «Сохранить» в АБД. Имеем:

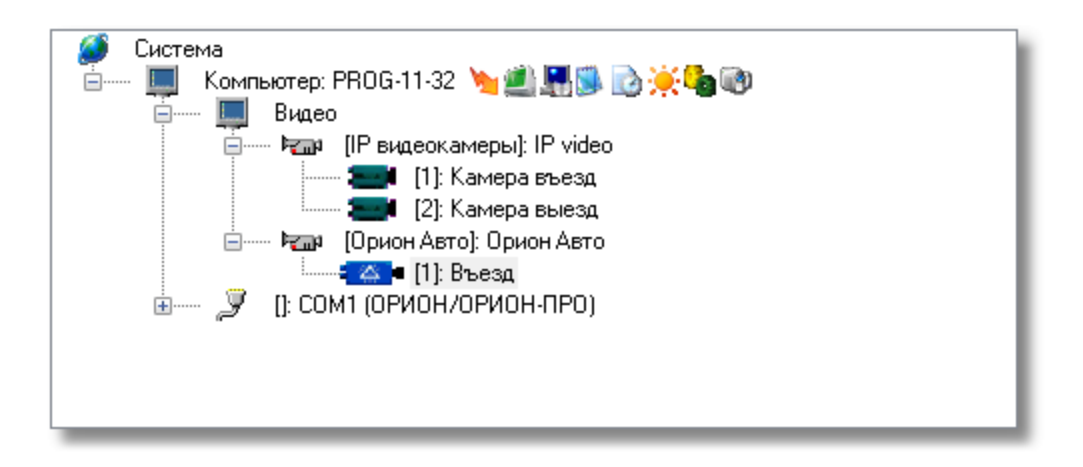

# 3 Настройка доступа

Система распознавания автомобильных номеров позволяет не только организовать автоматический контроль въезжающего автотранспорта, но и реализовать систему контроля и управления доступа с использованием автомобильного номера в качестве пароля.

## 3.1 Вкладка «Автомобили»

После завершения конфигурирования настроек распознавания найдите в АБД кнопку с изображением автомобиля. Нажмите на эту кнопку и перейдите к редактированию автотранспорта.

| and the second second                  | нистратор базь                                                                                                    | аданных.                                                                                                    |            |        | - 0      | ×        |
|----------------------------------------|----------------------------------------------------------------------------------------------------|----------------------------------------------------------------------------------------------------|------------|--------|----------|----------|
| Настройка Се                           | рвис Справка                                                                                                    | I.                                                                                                    |            |        |          |          |
| E 🗇 🖥                                  | - 🏌 🗐                                                                                                    | * 🔧 诸                                                                                                    | 1 8        | 88     | <b>2</b> | <b>1</b> |
| Система                                | ипьютер: PROG-1<br>Видео<br>Раза (IP вид<br>Видео<br>Раза (IP вид<br>Видео<br>Видео<br>Ви<br>Ви<br>Ви<br>Ви<br>Ви<br>Ви<br>Ви<br>Ви<br>Ви<br>Ви<br>Ви<br>Ви<br>Ви | 11-32 🍗 🖄 👫 🗊 [<br>цеокамеры]: IP video<br>[1]: Камера въезд<br>[2]: Камера выезд<br>н Авто]: Орион Авто<br>[1]: Въезд<br>10Н/ОРИОН-ПРО] | ð <b>*</b> | 1      |          |          |
|                                        |                                                                                                    |                                                                                                    |            |        |          |          |
| Адрес                                  |                                                                                                    | Тип                                                                                                    |            | Версия | a        |          |
| Адрес<br>Дата                          | Время                                                                                                    | Тип<br>Описание<br>111                                                                                                    |            | Версия | a        | •        |
| Адрес<br>Дата<br>< [<br>Удаленно-измен | Время<br>енные таблицы                                                                                                    | Тип<br>Описание<br>Ш<br>Сетевые обмены                                                                                                   |            | Верси  | a        | ,        |

В поле редактирования автотранспорта нажмите кнопку «Добавить» и отредактируйте поля. Обязательными для заполнения являются поля «Модель», «Цвет» и «Госрегномер».

| 🔚 Орион. Администратор базы данных.      |             |            |          |
|------------------------------------------|-------------|------------|----------|
| Настройка Сервис Справка                 |             |            |          |
| 🔚 🗃 🔚 🏌 😑 🛞 🥦                            | 1 👍 😕 🎎 🖗   | 🥟 🤣        | <b>2</b> |
| Госрегномер<br>н016му97                  | Модель      | Рено Меган |          |
|                                          | Цвет        | Черный     |          |
|                                          | VIN номер   | 2010-207   |          |
|                                          | госрегномер | HUT 6Mg37  |          |
| Дата Время Описание                      |             |            |          |
| •                                        | m           |            | •        |
| Удаленно-измененные таблицы Сетевые обме | эны         |            |          |
| Править Добавить Удалить                 |             |            | 🗶 Выход  |

# 3.2 Вкладка «Сотрудники»

После завершения редактирования нажмите кнопку «Сохранить» и перейдите на вкладку «Сотрудники». Выберите необходимого сотрудника и нажмите кнопку «Править». Отредактируйте поле «Автомобиль», нажав кнопку «…». Появится окно для добавления автомобиля.

| 🔙 Автомобил | и сотрудника: Соколов |          | - • •    |
|-------------|-----------------------|----------|----------|
| Сотрудник:  | Соколов               |          |          |
| Автомобили  |                       |          |          |
|             | •                     | Добавить | Удалить  |
|             |                       |          |          |
|             |                       |          |          |
|             |                       |          |          |
|             |                       |          |          |
|             |                       |          |          |
|             |                       |          |          |
|             |                       |          |          |
|             |                       | 🗸 ок     | X Cancel |
|             |                       |          |          |

Из выпадающего списка выберете нужный автомобиль и нажмите кнопку «Добавить». Можно выбрать несколько автомобилей для одного сотрудника. Нажмите кнопку «Ok» для сохранения выбора.

## 3.3 Вкладка «Пароли»

Для назначения полномочий доступа перейдите на вкладку «Пароли». Добавьте необходимого сотрудника, указав ему в качестве пароля автомобильный номер.

| Сотрудник              | Соколов Д. П.           |        | •        |
|------------------------|-------------------------|--------|----------|
| Тип кода               | Автомобильный номер 🔹 🔻 | Код    | н016му97 |
| 🔲 Дополнит<br>Тип кода | ельный код              | .] Код |          |

Настройте уровень доступа и сохраните изменения.

## 3.4 Настройка доступа для случая с двумя каналами распознавания

Предположим, ваш объект построен таким образом, что на нем имеет две точки доступа -- одна на въезд, а другая на выезд. В этом случае вам необходимо добавить в систему два канала

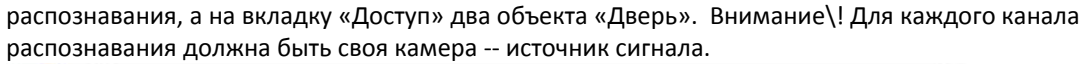

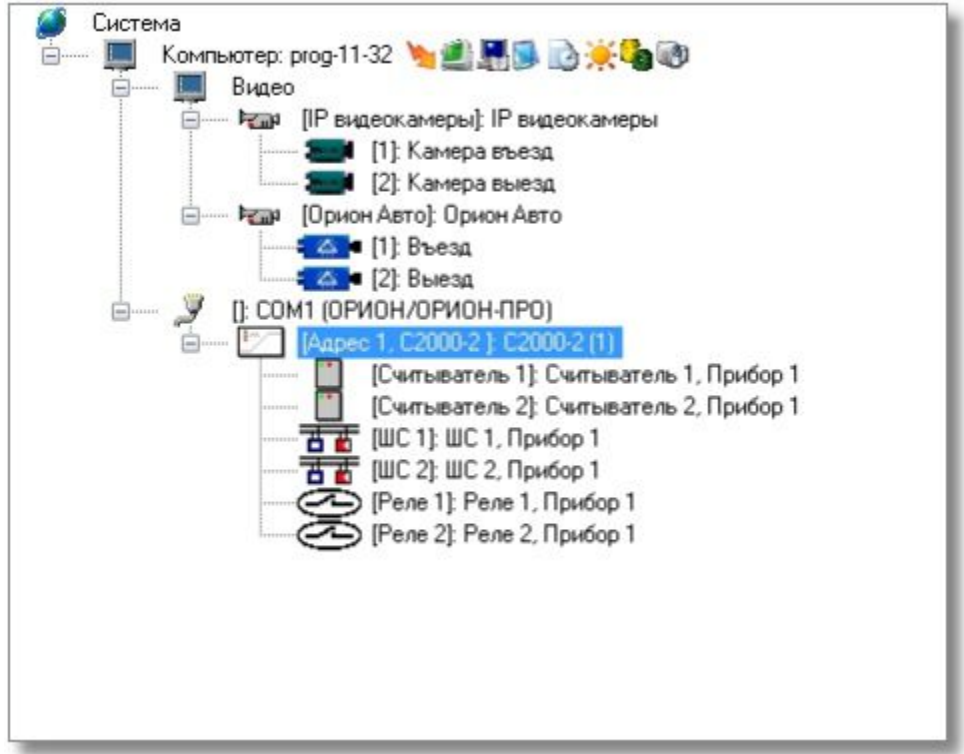

Создайте в системе контроля доступа объект «Дверь», пользуясь указаниями соответствующего раздела документации на «Орион Про». Теперь необходимо осуществить «привязку» каналов

распознавания. Перейдите на вкладку доступ (кнопка ) и в дереве системы выберите подсистему распознавания номеров и канал распознавания.

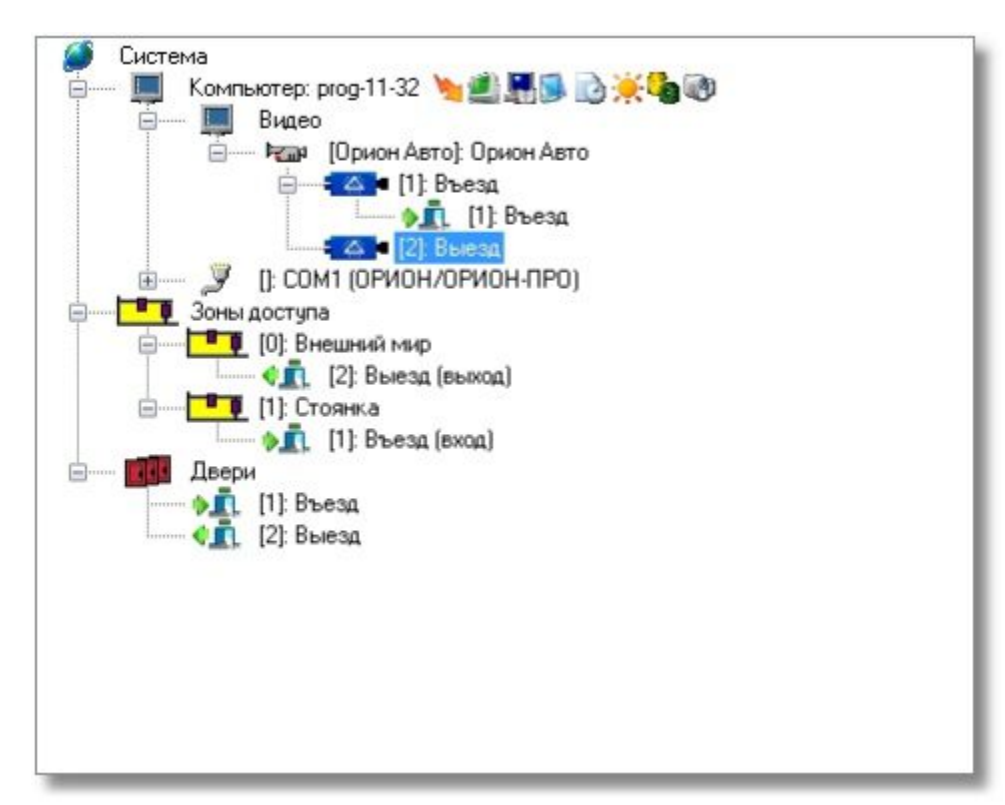

Нажмите кнопку «Добавить». В появившемся списке дверей выберите необходимую и нажмите кнопку «>>».

| <b>Двери в системе</b><br>[1]: Въезд<br>[2]: Выезд | аткрываемые со с | читывателя |
|----------------------------------------------------|------------------|------------|
|                                                    | >                |            |
|                                                    | ~                |            |
|                                                    |                  |            |

Нажмите кнопку «Ok». Система предложит вам выбрать направление, в котором будет срабатывать дверь. Выберите нужное.

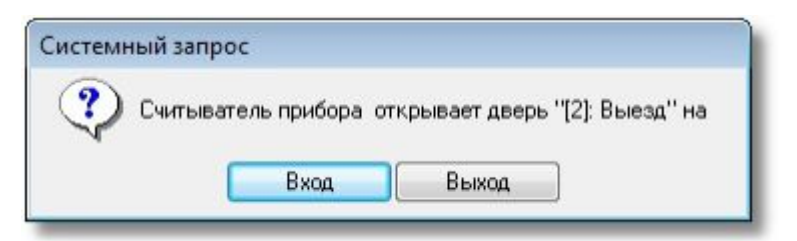

Доступ настроен. Можно переходить к работе с системой.

#### 3.5 Настройка доступа для случая с одним каналом распознавания

Если ваш объект построен таким образом, что в точке доступа для автомобилей можно установить только одну камеру или вам требуется сосчитать количество приезжающих и уезжающих автомобилей, то вы можете воспользоваться этим способом настройки доступа. Для этого вам потребуется:

• добавить в систему одну камеру, которая будет источником картинки для распознавания;

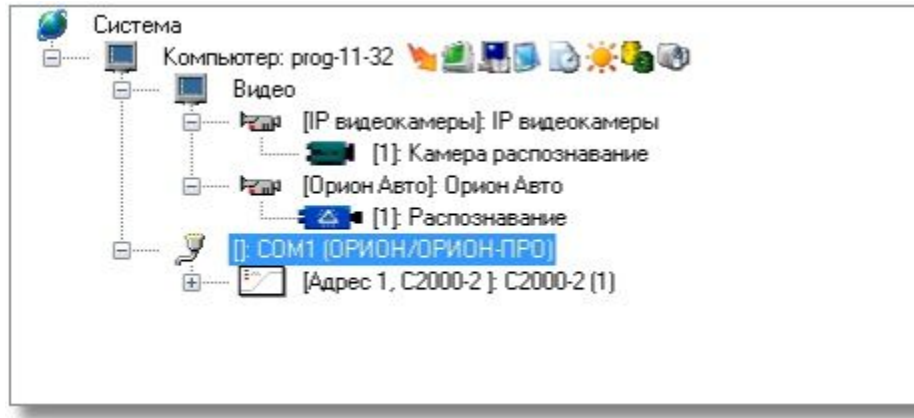

 добавить в подсистему распознавания один канал распознавания и выбрать режим его работы «По направлению»;

| . 4 8                    |                |
|--------------------------|----------------|
| Название                 | Распознавание  |
| Гип                      | Орион Авто     |
| Номер канала             | 1              |
| Индекс                   | 1              |
| Асточник видео           | Камера въезд   |
| Конфигурация             |                |
| <sup>р</sup> ежим работы | По направлению |

- добавить дверь типа «Шлагбаум» с режимом работы «Вход/выход»;
- осуществить «привязку» двери к каналу распознавания.

| Для «привязки» двери перейдите на вкладку доступ (кнопка 🔛 ) и в дереве системы выберите    |
|---------------------------------------------------------------------------------------------|
| подсистему распознавания номеров и канал распознавания. Так как вы выбрали режим работы «По |
| направлению», то у вас появятся два новых «подканала» распознавания «Вверх» и «Вниз».       |

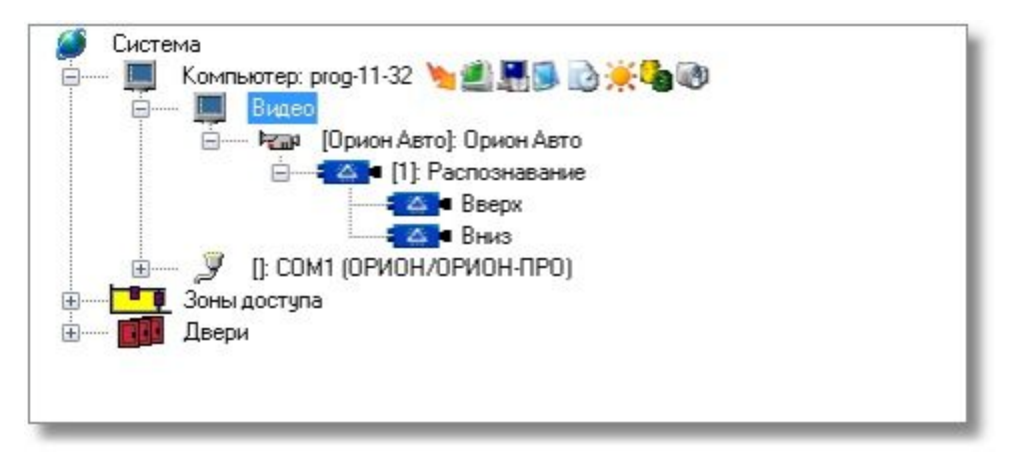

Если автомобиль движется по направлению к шлагбауму (сверху вниз по картинке), то такое поведение считается движением на въезд и к подканалу распознавания «Вниз» необходимо привязать дверь на вход. Если же движение автомобиля происходит в обратном направлении, то это считается движением на выезд и к подканалу распознавание «Вверх» необходимо привязать дверь на выход. Привязка дверей к подканалам осуществляется через кнопку «Добавить».

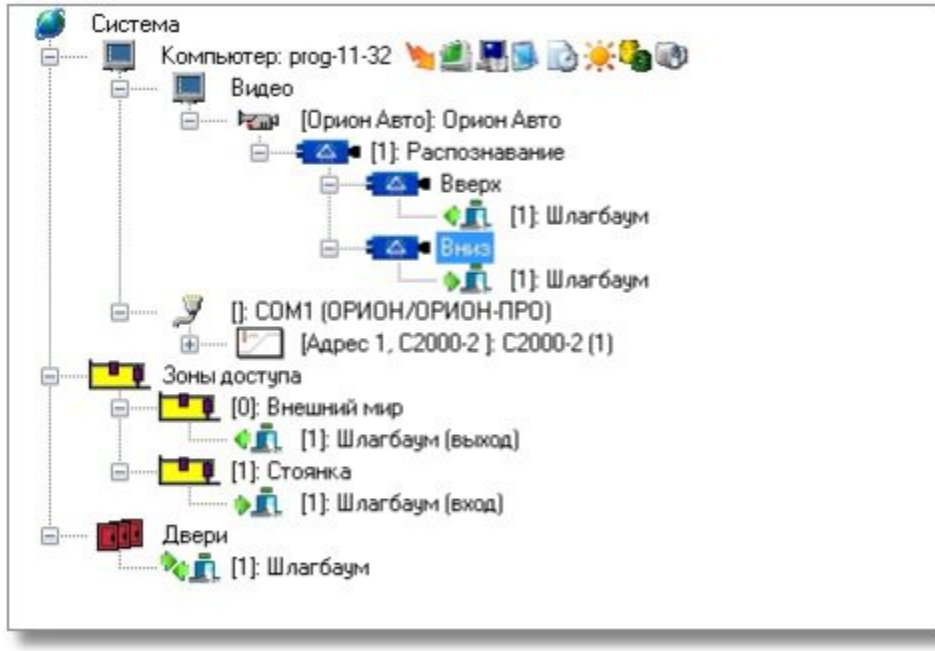

Настройка доступа завершена, переходим к работе системы.

# 4 Работа системы распознавания номеров в «Оперативной задаче»

После завершения настройки системы запустите модуль «Оболочка».

### 4.1 Простое распознавание номеров и поиск в БД

При запуске системы распознавание номеров запустится автоматически и будет выводить результаты распознавания сообразно сделанным настройкам.

| PH          | Bpm-m               | Codumes                       | Passes  | Asso. | Onicasies           | Appec                       | Зонадоступа | Мазорган       |
|-------------|---------------------|-------------------------------|---------|-------|---------------------|-----------------------------|-------------|----------------|
| PHUB-TESE   | 82.11.201314(10.92  | AN HE HORDON E GASE LORHUN    |         |       | 1/2010-00103-001    |                             | 1.1         |                |
| PR06-11-32  | 02.11.201314:10:53  | АЛ не найден в бале данных    | 124     | (4)   | [] Diversa          |                             | 3.          | -              |
| PR06-11-32  | 0211.29131410.59    | Видеоснотенне затушена        |         | ÷.    | IP video            | 0/0/0/7                     | 1           | -              |
| PR06-11-32  | 82.11.201314:10:59  | Парскочные саноры             | 124     | +     | Karwpa mena         | <ol> <li>P video</li> </ol> |             | -              |
| PE05-11-32  | 021120131411:06     | АН не найден в базе данных.   | 1.00    | 30    | [+015er17]Bueag     |                             | 14          | -              |
| PR06-11-32  | 82.11.201314:11:07  | АН не найзен е базе донных    |         | 1     | [#016#y17] Buena    |                             |             |                |
| PR08-11-32  | 82.11.2013.14:11:08 | АН нийден в базе данных       | 1.4     |       | (+016-sp07) Evenue, | 1.4                         | 24          | Cox.cinas Д.П. |
| PR06-11-32  | 82.11.201314:11:09  | АН не найден в базе донных    | 1.4     | 3     | [] Biseon           | 1.14                        | 24          | -              |
| PR06-11-32  | 02.11.20131411:17   | АН не найрон в базе данных    | 14      | +     | (p267cor*) Buena    | 1.4                         | ¥.          |                |
| PR06-11-32  | 02.11.201314:11:17  | АН не наіден в базе данных    | 5 e     |       | [p267cs*1] Dueng    | · · ·                       | 11          |                |
| PR06-11-32  | 82.11.29131411.18   | AH we walkers a date parenex  | 1       | 14    | [] Buena            | 4                           | 4           |                |
| PR08-11-32  | 02.11.2013.14:11:47 | АН не найден в базе данных    | 4       |       | (e322ce**)85.eog    | 1                           | 1           | -              |
| PR06-11-32  | 02.11.201314:11:47  | AH ne naigen a date gammar    |         | 4     | [] Biseau           | 24                          | 104         | -              |
| PR06-11-32  | 82.11.20131412:03   | АН не найрен в базе данных    |         |       | [c695gp77] Bharat   | 4                           |             |                |
| PRIDG-13-32 | 8211.201314:12:04   | All on onlyness date pressure | 1 1 1 1 |       | II Down             | 1. 16 13                    | C (A 31)    |                |

В случае нахождения номера в БД система будет предоставлять доступ в зависимости от полномочий.

Также при распознавании открывается окно, в котором можно видеть, какое распознавание произошло в данный момент.

| Распознан автомобильный номер               |             |           |
|---------------------------------------------|-------------|-----------|
|                                             | Распознанны | е номера: |
|                                             | Канал       | Номер     |
|                                             | Канал 1     | c695yp77  |
| Автомобильный номер                         |             |           |
| Автомобильный номер ( текст )               |             |           |
| c695yp77                                    |             |           |
| Автомобильный номер (изображение)           |             |           |
| Вероятность правильного распознавания<br>95 |             |           |
|                                             |             | СК        |

# 4.2 Два канала распознавания

Если вы используете конфигурацию с двумя каналами распознавания, то проезд автомобиля в журнале событий будет описан следующим образом:

| PH100-11-32 |                     | Vigormente artipisco press        |             | Cerseres 1, Ppeop 1                      |         |   | Addressed F.A. |
|-------------|---------------------|-----------------------------------|-------------|------------------------------------------|---------|---|----------------|
| PPIDG-11-32 | 13/01/2014 14:34:04 | Кличанда на открытне дверн (екад) | Eleardage   | 1: Boog, WhiterGayer                     | 1/0/1/1 | 1 | Xapna-ess P.A. |
| PRDG-11-32  | 13/01/2014 14:24:04 | АН найонна база данных            | Eleartings: | 1: Doop UllisanSay+s, [g254g-465] Duesa, |         |   | Xapaa-an P.A.  |
|             |                     |                                   |             |                                          |         |   |                |

Когда шлагбаум откроется физически, тогда система сформирует событие «Проход».

## 4.3 Один канал распознавания

| Если вь     | использу            | ете конфигураци                  | ю с одні | им кан      | алом, то доступ будет                       | описан аналогичн | 10: |              |
|-------------|---------------------|----------------------------------|----------|-------------|---------------------------------------------|------------------|-----|--------------|
| P9106-11-32 | 13.01.2014152543    | How-mydwilatop xosoprawa         |          |             | Crementaria 1, Apadop 1                     | 1/0/1/1          |     | Снарнов Д.С. |
| PR06-11-32  | 13.01.2014 15:25:43 | Конанда на открытие двери (веда) |          | Elearting-s | 1: Dog, Eleartinger                         | 1/1/1/1          | 1   | Снарнов Д.С. |
| PR06-11-32  | 13.01.2014 15 25 43 | AH Halger a Sate garmax          |          | Elcartings: | 1: Busing Minardages, [o/Hillip/15] Kawar 2 |                  |     | Снарнов Д.С. |
|             |                     | -                                |          |             | _                                           | -                |     |              |

В этом случае автомобиль должен двигаться в кадре либо сверху вниз, либо снизу вверх. При движении автомобиля слева направо или справа налево, а также при его остановке направление определено не будет и система доступ не предоставит.